## 血圧など朝夕計測をグラフにする

No.excel:24

PCクラブ 2024.05.15

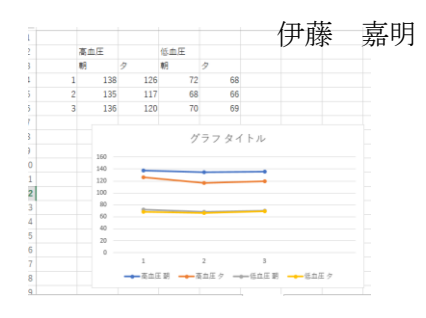

高血圧・低血圧を「セルを結合して中央揃え」に

高血圧・低血圧をそれぞれ、1つのセルに入力

データを入力(例として3日間)

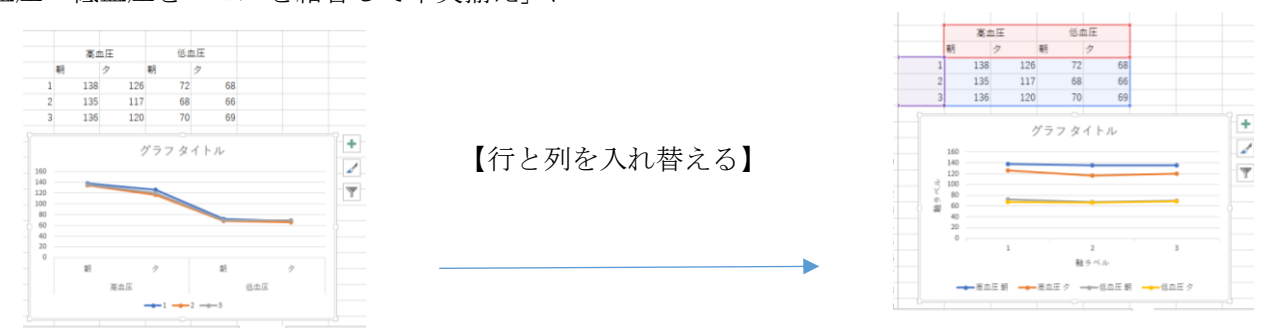

「挿入」タブの 「複合グラフの挿入」→ 「ユーザー設定の複合グラフを作成する」をクリック

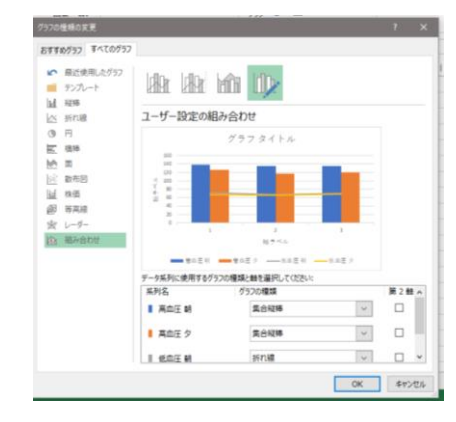

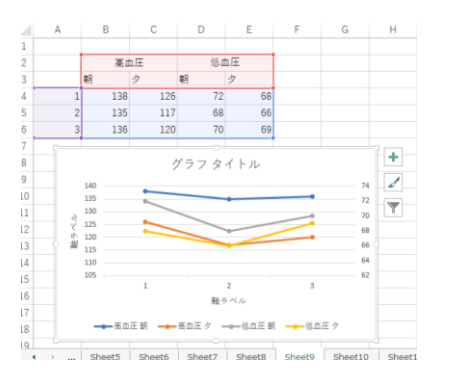

高血圧朝・高血圧夕・低血圧朝・低血圧夕 全てを「マーカー付き折れ線」にする 低血圧朝・低血圧夕の2軸にチェックをいれる